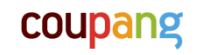

# <sup>쿠팡상품광고</sup> 수동성과형광고 운영가이드

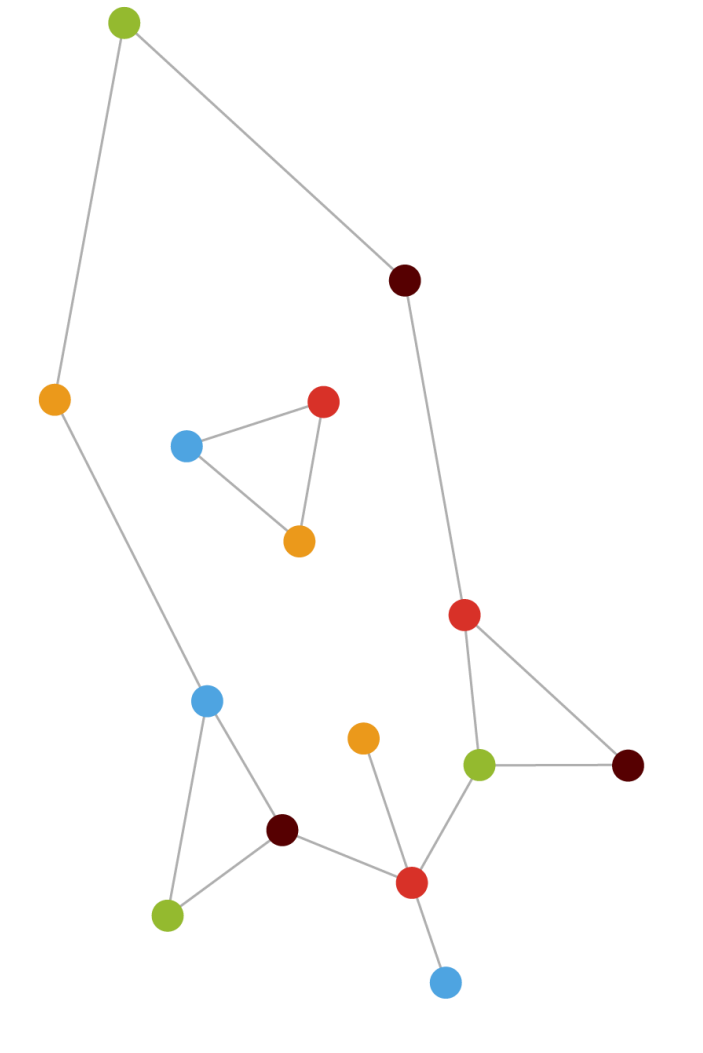

2021.07 Coupang Media Group

coupang

# 더욱 정교해진 상품광고 '효율'도 확 달라집니다

수동 성과형 광고 출시

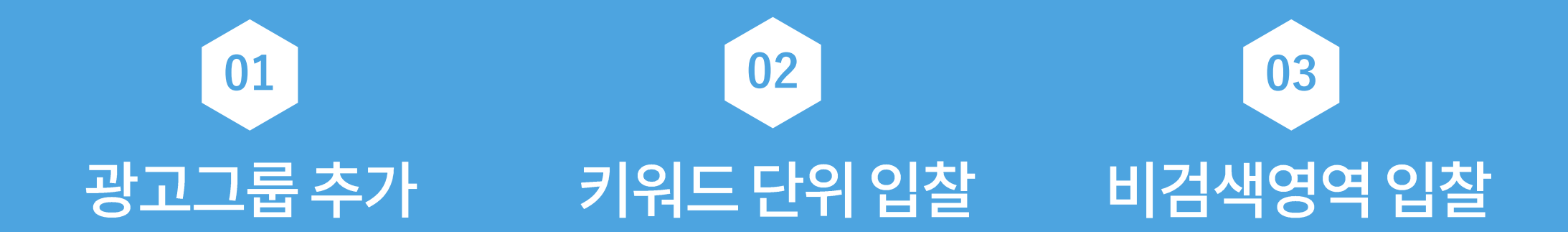

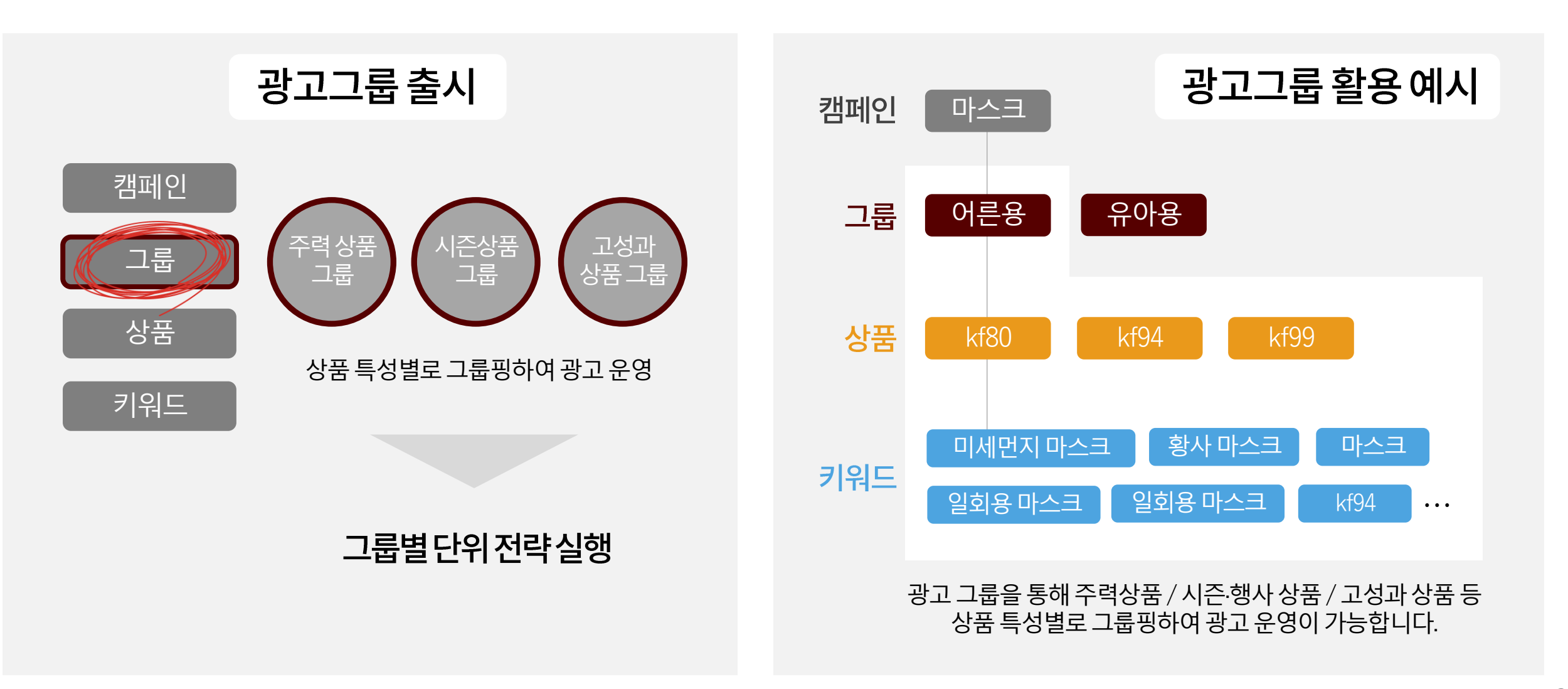

coupang

#### coupang

# 2. 키워드별 입찰가 설정으로 효율이 확 달라집니다

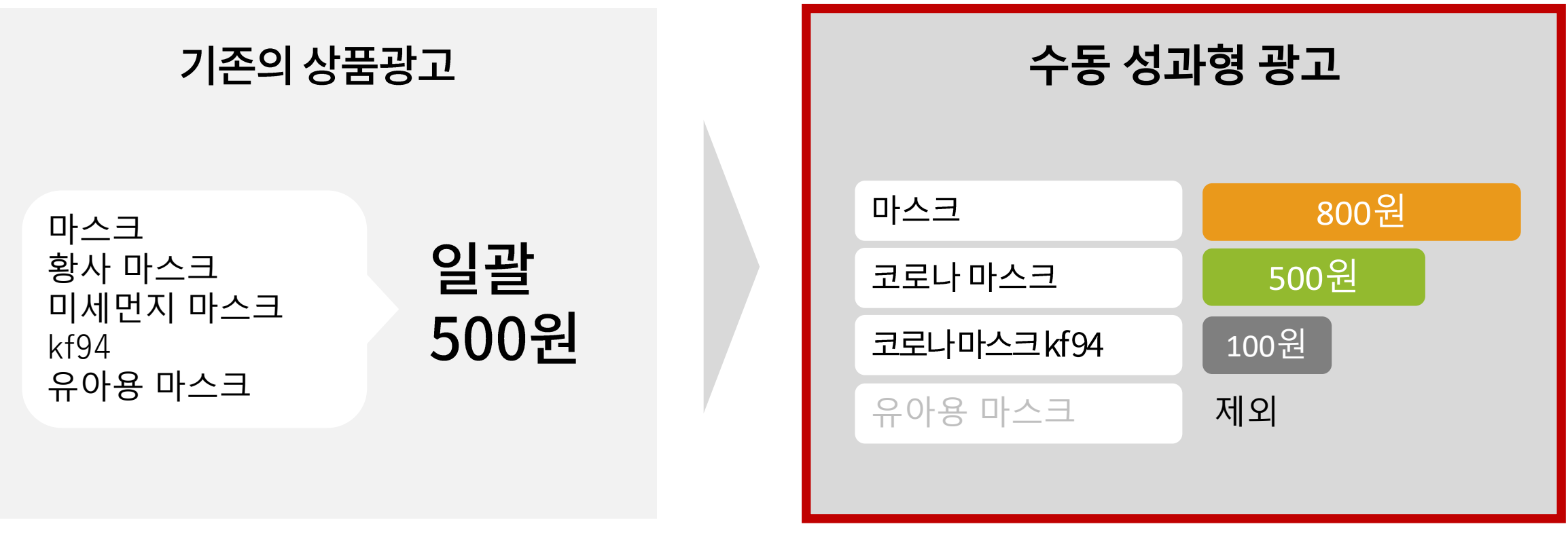

#### 캠페인 내 입찰가 일괄 설정만 가능

#### 키워드 별 입찰가 / 스마트 타겟팅 제외 키워드\* 설정 가능

\*스마트타겟팅설정후1일이후키워드보기가가능하므로등록1일이후부터 보고서에서노출키워드내역을확인후에키워드제외가능합니다.

# 3. 검색/비검색 영역 각각 입찰가를 입력할 수 있습니다

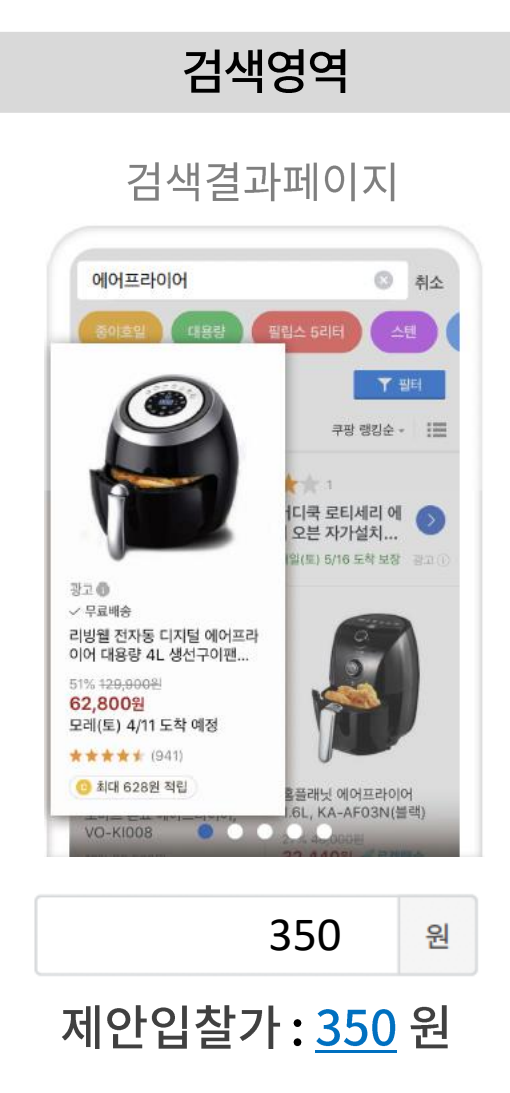

## 비검색영역

#### 메인 / 상품 / 카테고리 페이지 등

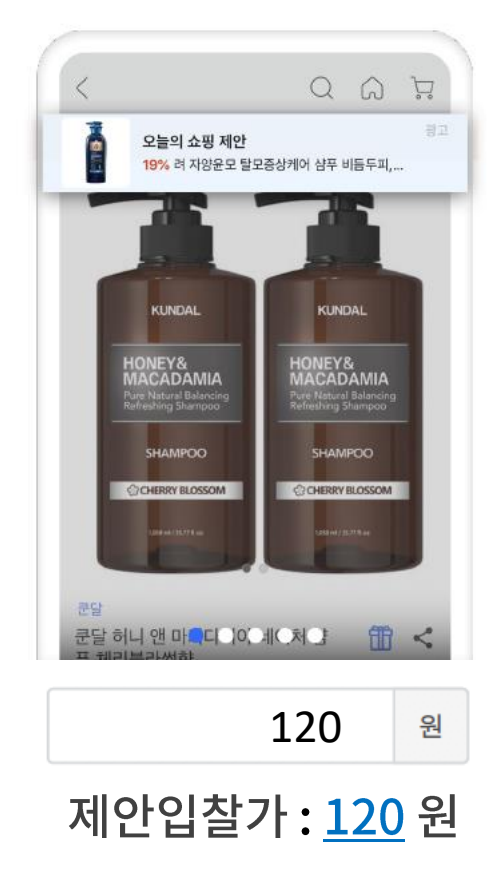

## 검색/비검색영역 입찰가

검색영역/ 비검색영역입찰가를 이제따로입력할수있습니다

# 제안입찰가\* 기능

입찰가를 얼마로 입력하면 좋을까요? 이제 제안입찰가 기능을 통해, 키워드별,비검색영역에 적정 입찰가를 입력할 수 있습니다.

\*새로운광고주라도기존의키워드데이터를이용해제안입찰가지원됩니다. 그러나등록키워드가최초키워드일경우제안입찰가미표기될수있으며키워드 등록 1일후에제안입찰가확인가능합니다.

coupang

# 수동 성과형 광고 운영가이드

| 5. | FAQ |
|----|-----|

4.광고수정하기

3.광고성과확인하기

2.광고등록하기

1. 수동 성과형 광고 이해하기

수동 성과형 광고 운영가이드

1. 광고 이해하기

2.광고 등록

3. 성과 확인

4. 광고 수정

5. FAQ

# 1. 수동 성과형 광고 이해하기

pyright coupang all rights reserved

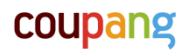

### 수동 성과형 광고 변경 내용

| 항목               | 기존 상품광고                       | 수동 성과형 광고                        |
|------------------|-------------------------------|----------------------------------|
| 캠페인 구조           | 캠페인 - 상품 - 키워드                | 캠페인 - <mark>그룹</mark> - 상품 - 키워드 |
| 키워드 타겟팅<br>선택    | 캠페인 레벨에서<br>스마트타겟팅 or 수동 중 선택 | 상품 레벨에서<br>스마트타겟팅 & 수동 동시 설정 가능  |
| 키워드별<br>입찰가 설정   | 불가<br>(캠페인 단위로 1회만 설정 가능)     | 가능<br>(키워드 별로 설정 가능)             |
| 검색/비검색<br>입찰가 설정 | 불가                            | 가능                               |
| 제외 키워드 설정        | 불가                            | 가능                               |

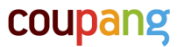

광고 구조

입찰 방식

광고 최적회

#### 1.1 수동 성과형 광고 구조

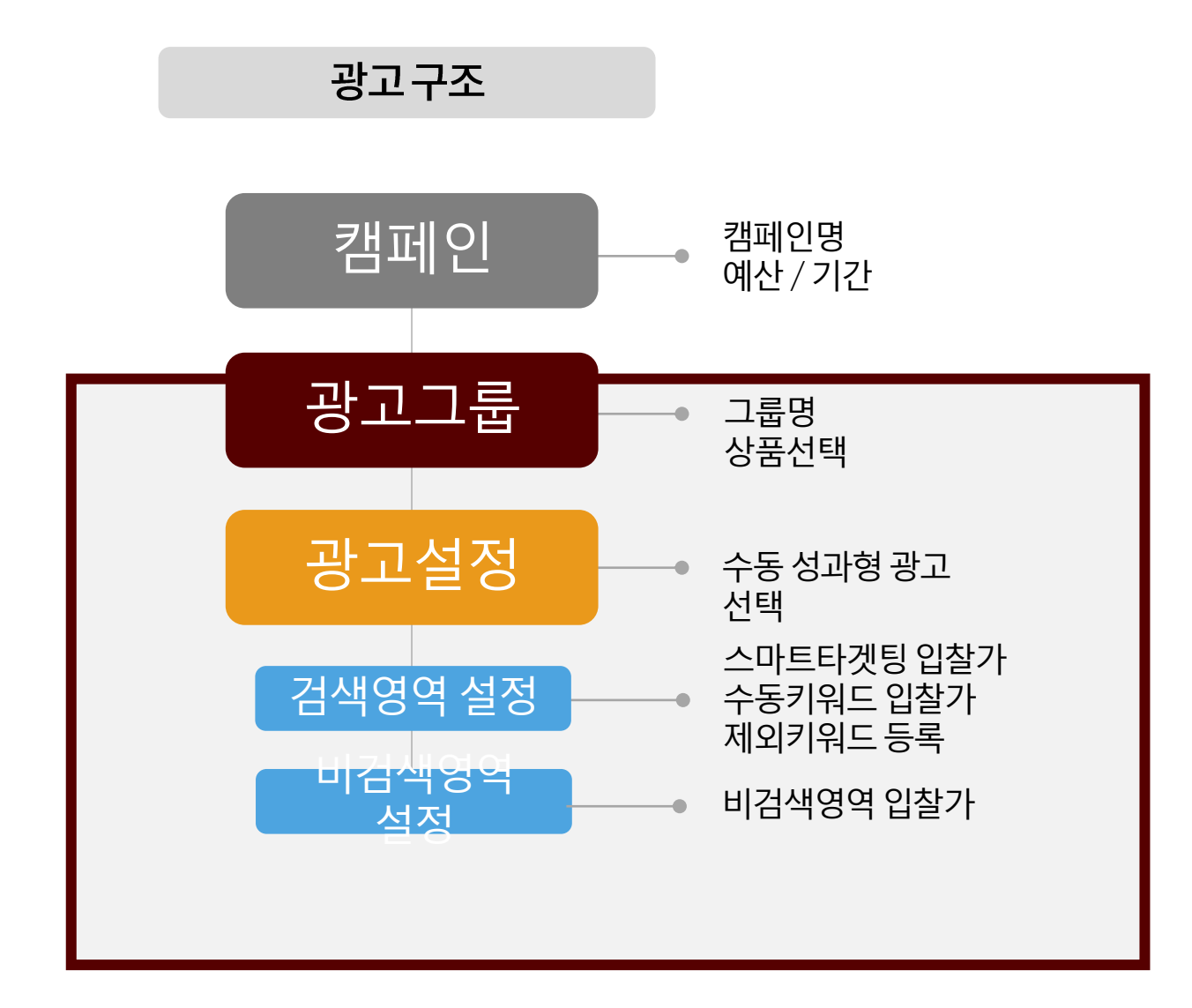

하나의 광고그룹 내 스마트타겟팅 + 수동키워드 동시 활용 가능

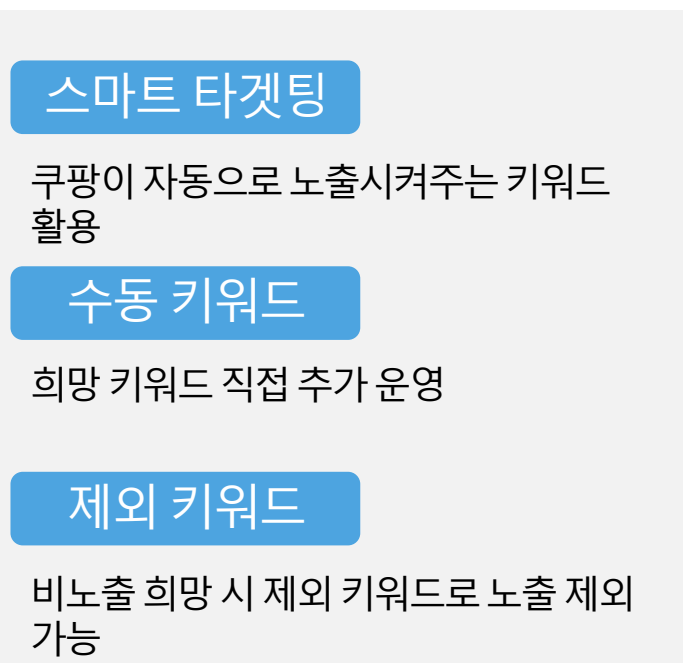

\*상품광고낙찰기준:실시간입찰시판매자가입력한입찰가이외에도 광고적합도와인기도등을종합반영하여낙찰상품이정해집니다.

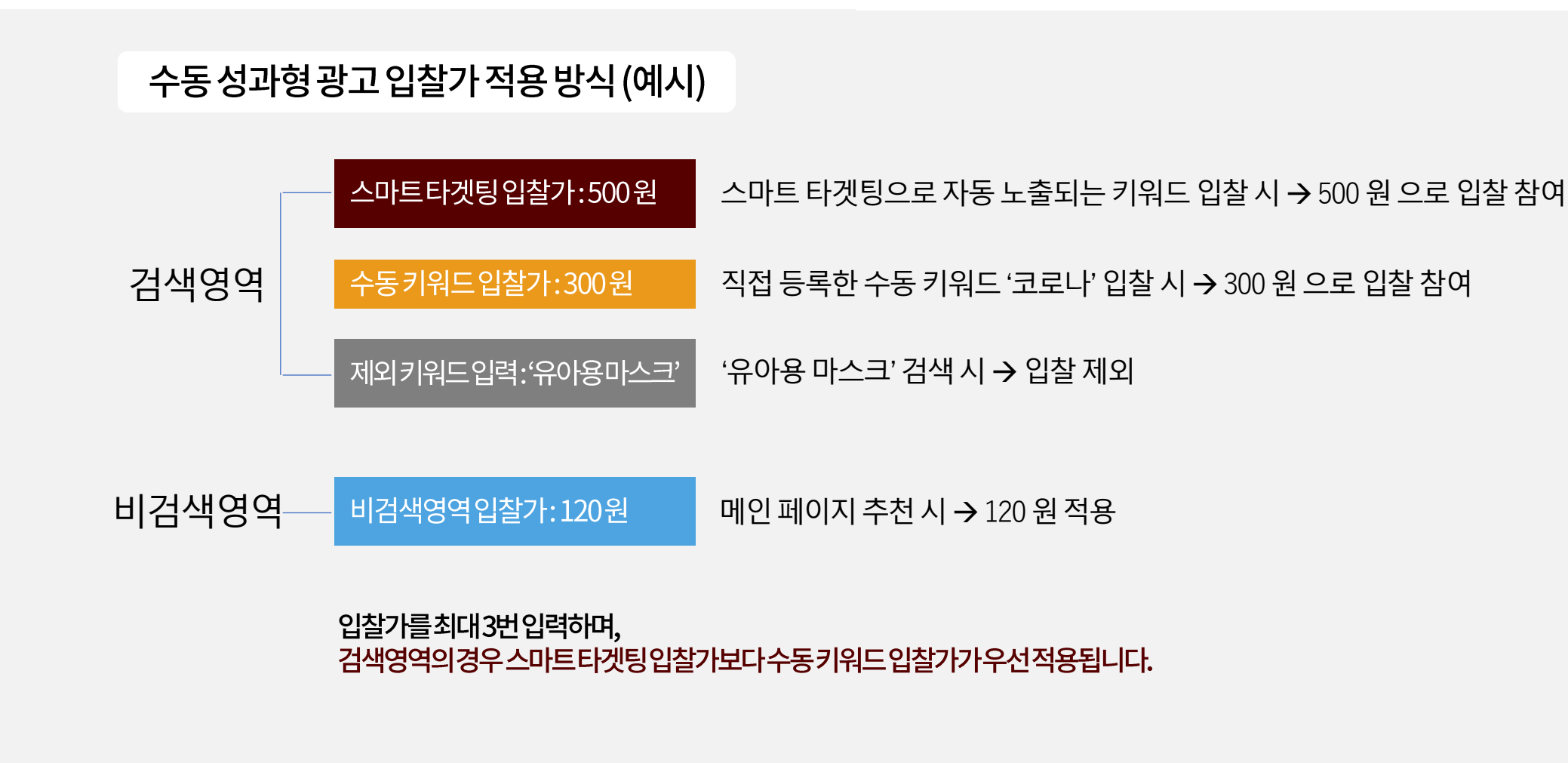

## 1.2 입찰가 적용 방식

- 고성과 / 저성과 키워드 선별
- 성과 판단이 어려운 클릭수 30 미만 제외 (키워드 B)
- 광고 집행 데이터 중 전체 키워드를 전환율 순으로 정렬

|   | • - •                   |    | •  | ··· — | • • • • |
|---|-------------------------|----|----|-------|---------|
|   | 키워드                     | 노출 | 클릭 | •••   | 전환율     |
|   | 키워드 A                   |    | 74 |       | 10.8%   |
| 제 | 외 <del>◆ 키워드 B ··</del> |    | 8  |       | 8%      |
|   | 키워드 C                   |    | 37 |       | 7.2%    |
|   | •<br>•<br>•             |    |    |       |         |
|   | 키워드 Z                   |    | 15 |       | 0.3%    |

광고 최적화 예시 - 효율 개선 목적

친소 2~4주 진행 흐리포트 내키워드벽 성과 부선

#### 키워드및지면최적화로인한 광고 효율 상승을 기대할 수 있습니다!

- 저성과키워드관리시 → 수동키워드입찰가 ↓,제외키워드등록
- 고성과키워드노출강화시 → 수동키워드입찰가 ↑,예산집중
- 비검색영역노출강화시→비검색영역입찰가↑
- 검색영역노출강화시→스마트타겟팅,수동키워드입찰가↑

광고 전략에 따른 광고 최적화 옵션

#### 1.3 입찰가를 활용한 광고 최적화

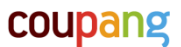

광고 최적화

11

수동 성과형 광고 운영가이드

1. 광고 이해하기

2.광고 등록

3. 성과 확인

4. 광고 수정

5. FAQ

# 2. 광고 등록하기

copyright coupang all rights received

캠페인 설정 STEP 1 1. 예산 / 기간 설정 1. 광고 그룹 설정 광고 상품 선택 STEP 2 2. 등록 상품 중 선택 1.키워드타겟팅선택 광고유형 설정 STEP 3 2.키워드입찰가입력 3. 키워드제외/추가선택 수동 성과형 광고 4. 비검색영역입찰가입력

# 광고 등록 프로세스

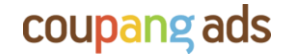

#### 캠페인 설정

광고유형 설정

#### 2.1 캠페인 설정 :광고캠페인이름, 예산, 광고기간을 설정합니다.

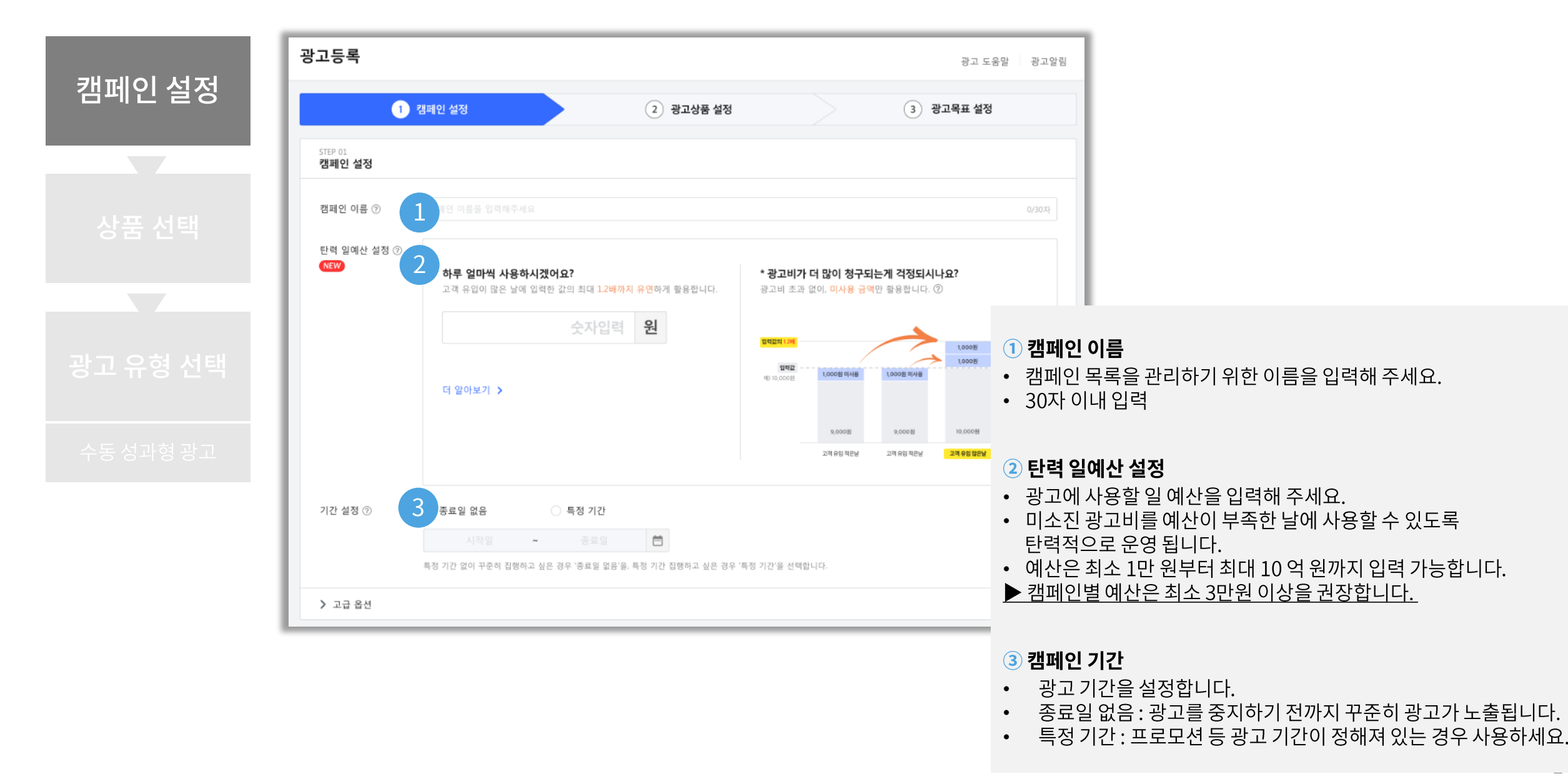

coupang ads

| 캔ī | ЯQ     | 석기 | ਰ         |
|----|--------|----|-----------|
|    | -11 [] |    | $\supset$ |

#### 2.2 광고상품 설정 :광고로노출할상품을 조회/선택합니다.

광고효율 UP 고객의 구매패턴을 분석하여 판매 상품 중, 광고 진행시 구매 효율이 높을 것으로 예상되는 상품을 추천해 드립니다. ▲ 중복 광고중 B 선택한 상품이 이미 다른 캠페인에 등록되어 광고 노출 중임을 안내하는 표시 입니다. 광고 효율을 위해 한 상품은 한 캠페인에만 등록 하는 것을 권장합니다.

상품효율지수

과거 데이터를 기반으로 충분한 상품이 등록되었는지를 보여줍니다. 100%에 가까울수록 높은 광고 효과를 기대할 수 있으며 데이터가 없는 신규 상품의 경우엔 지수 변화가 없을 수 있습니다.

- 광고 상품 그룹을 관리하기 위한 이름을 입력해 주세요. (최대 30자)
- 상품 목록 및 검색을 통해 직접 선택할 수 있습니다.
- [광고효율UP] 상품을 쉽게 확인/등록할 수 있습니다.
- 모든 옵션 선택 : 해당 상품의 여러 옵션을 일괄 선택 예시) 동일 모델 운동화 230, 235, 240 size 모두 선택

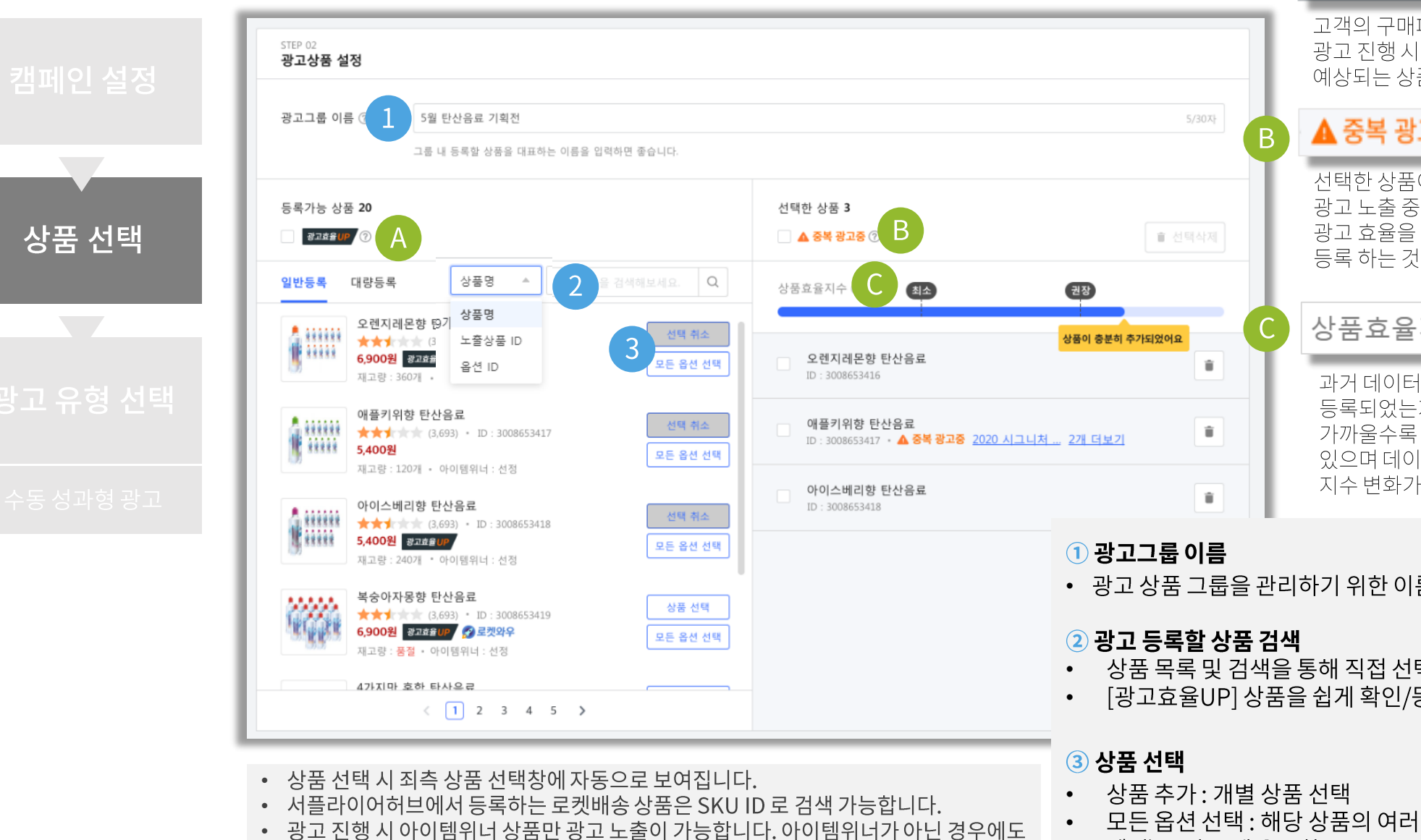

광고 등록은 가능하며 아이템위너 변경 시 자동으로 광고로 노출됩니다.

광고유형 설정

### 2.3 광고 유형 선택 > 수동 성과형 광고

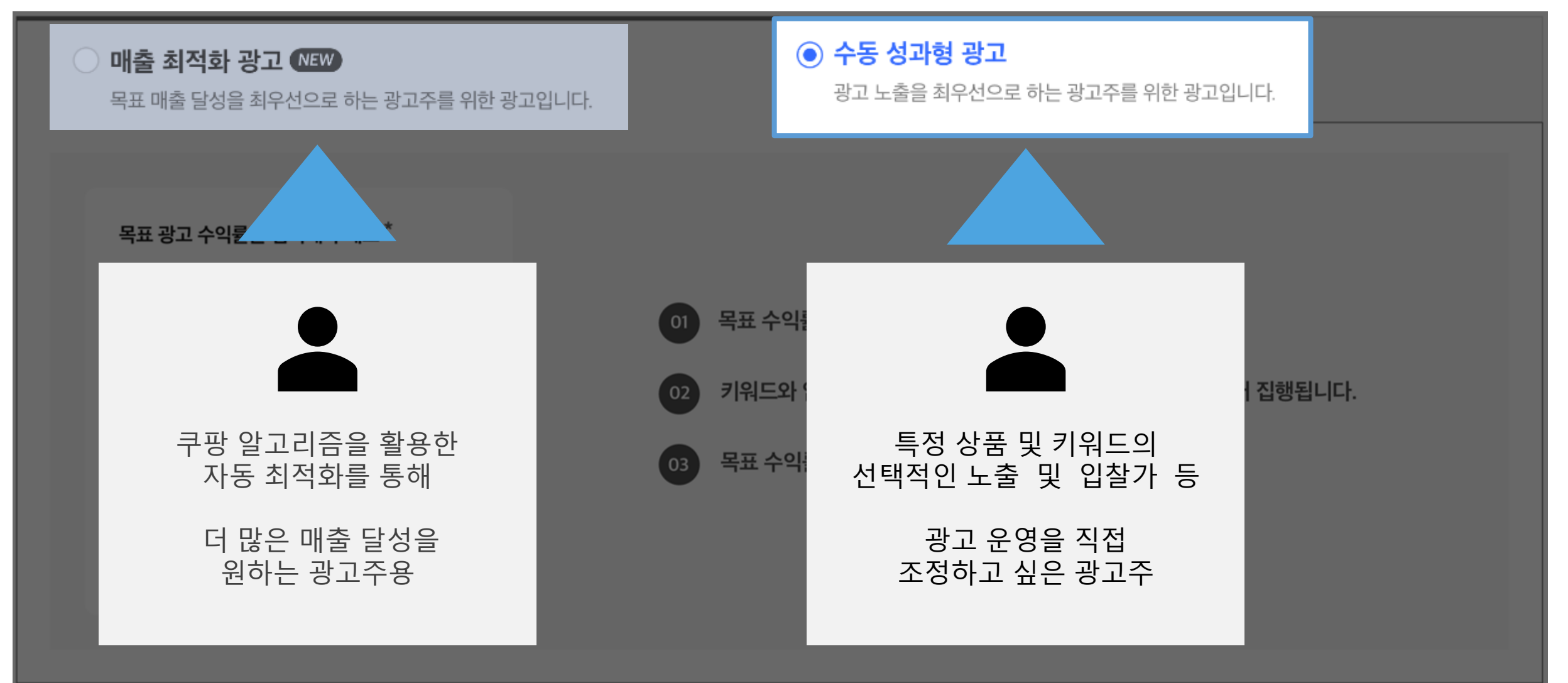

\* 스마트타겟팅 선택 후 입찰가 입력 시 실시간으로 연결되는 자동 키워드에 입찰가 적용 됩니다. \* 스마트타겟팅 설정 이후 원하는 키워드를 제외 또는 추가 설정 가능 하며 별도의 입찰가 설정 가능 합니다. \* 스마트타겟팅 설정 약 1일 이후 보고서 에서 노출 키워드 보기가 가능하므로 키워드 제외는 이 시점 부터 가능합니다.

| 그마트타겟팅 입찰가 ③ *         0       원         2       • 키워드 제외 ③ (NEW) |   | 스마트타겟팅 ⑦       |
|-------------------------------------------------------------------|---|----------------|
| 0 원<br>이 키워드 제외 ⑦ NEW                                             | 1 | 스마트타겟팅 입찰가 ⑦ * |
| 2<br>● 키워드 제외 ⑦ NEW                                               |   | 0 원            |
|                                                                   |   |                |
|                                                                   | 2 |                |
|                                                                   |   | ● 키워드 추가 ② NEW |

검색 영역 설정하기

노출영역 펼치기 🗸

목표 매출 달성을 최우선으로 하는 광고주를 위한 광고입니다.

광고 노출을 최우선으로 하는 광고주를 위한 광고입니다.

🔵 매출 최적화 광고 📧

• 수동 성과형 광고

## 2.3 ① 광고유형 설정 - 검색영역 설정하기 (스마트 타겟팅)

광고유형 설정

광고유형 설정

## 2.3 ② 광고유형 설정 – 검색영역 설정하기 (수동 키워드)

|   | ○ <b>매출 최적화 광고 №</b><br>목표 매출 달성을 최우선으로 하는 광고주를 위한 광고입니다.                                                                                                    |                                  | • 수동 성과형 광고     광고 노출을 최우선으로 하는                                                                       | <del>-</del> 광고주를 위한 광고입니[    | 다.                                                         |   |  |
|---|----------------------------------------------------------------------------------------------------|----------------------------------|----------------------------------------------------------------------------------------------------|-------------------------------|------------------------------------------------------------|---|--|
|   | 검색 영역 설정하기                                                                                                    |                                  |                                                                                                    |                               | 노출영역 펼치기                                                   | ~ |  |
| С | ▶ 스마트타겟팅 ⑦           직접 입력 ⑦         엑셀 일괄등록         ♥                                                                                                    | 키워<br>추가키워드 (3/500) 검수           | 드 추가 시 상품과의 적합성 검토<br>소요 시간은 평균 2 영업일 이내여                                                             | 를 위한 검수가 진행되<br>이나 전체 검수량에 따려 | 며,<br>가 달라질 수 있습니다. 선택삭제                                   |   |  |
| 1 | 콤마(.) 또는 줄바꿈(Enter)을 이용하여 입력해 주세요.                                                                                                    | 키워드                              | \$                                                                                                    | 키워드 적용상품 🔹                    | 키워드 입찰가 (최소100원) * ⑦ 삭제                                    | 2 |  |
|   |                                                                                                    | 탄산수                              |                                                                                                    | 모든상품 4 🧪                      | <u>210</u> 원<br>제안입찰가 : <u>210</u> 원 (180 ~ 240원)          |   |  |
|   | 추가 여과 키워드 ④ 🔺 저체초가                                                                                                    | 그린애플맛                            |                                                                                                    | 모든상품 4 🧳                      | 210<원                                                      |   |  |
|   | + 자몽 + 스파클링 + 아이시스 + 생수 2L                                                                                                    | 레몬맛                              |                                                                                                    | 모든상품 4 🧳                      | 210         원           제안입찰가 : 210         원 (180 ~ 240원) |   |  |
|   | + 생수 500ml       + 생수 2리터 삼다수       + 생수 330ml         + 제주 삼다수       + 생수 브랜드       + 생수 브랜드 여름특전         • 이미 설정된 검색키워드나 추천 검색키워드 중 일부는 쿠팡의 광고상품 관련 정책, 기타합리적인 사유에 따라 입찰을 포함한 판매절차에서 사전적, 한시적으로 제외될 수 있습니다. | • 직접 입력 또<br>• 키워드별 제<br>cpc입찰가의 | ]력 또는 연관 키워드 입력으로 키워드 추가<br>.별 제안 입찰가는 해당 키워드에 대해 지난 14일간 클릭이 발생된 광고의 광고 <sup>를</sup><br>찰가의 평균값 입니다. |                               |                                                            |   |  |

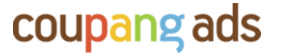

상품선택

광고유형 설정

#### 2.3 ③ 광고유형 설정 – 비 검색 영역 설정하기

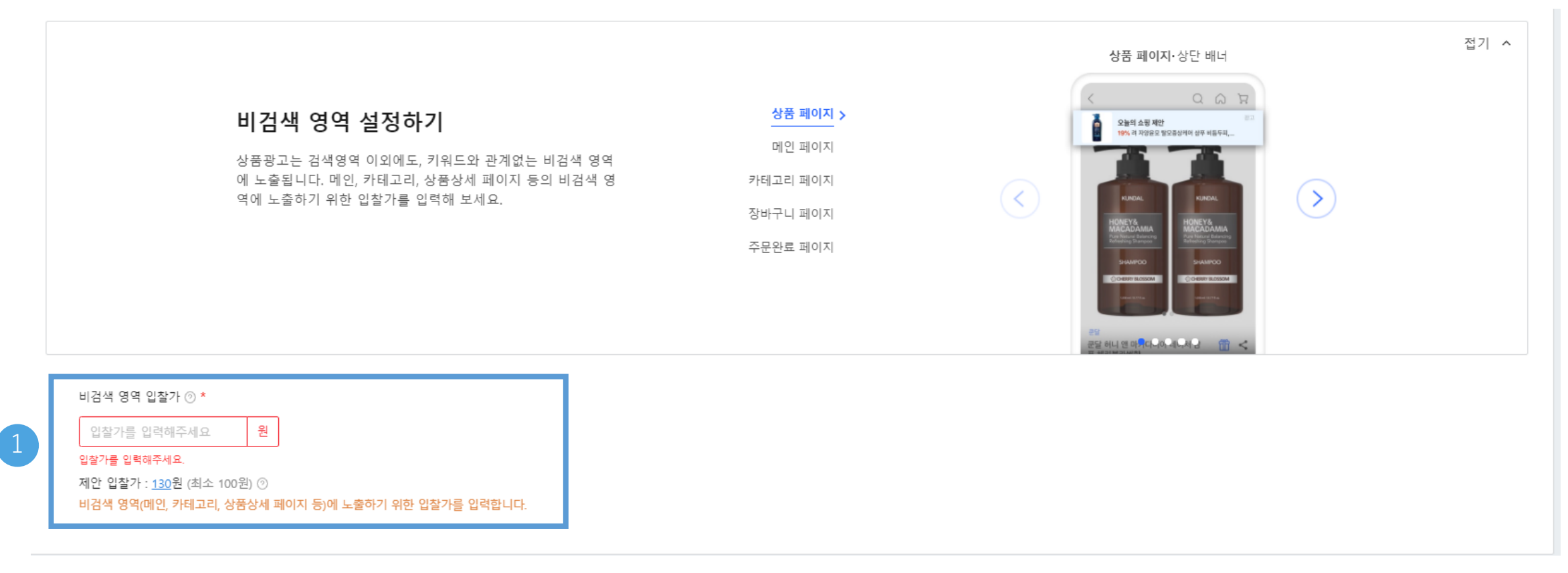

• 비 검색 영역 입찰가를 입력할 수 있습니다.

• 제안 입찰가는 지난 14일간 클릭이 발생된 광고의 광고주가 입력한 CPC입찰가의 평균값 입니다.

|  | COU | pang | ads |
|--|-----|------|-----|
|--|-----|------|-----|

| 객 | Ш | Ϋ́ | <br>성 |
|---|---|----|-------|
|   |   |    |       |

상품선택

광고유형 설정

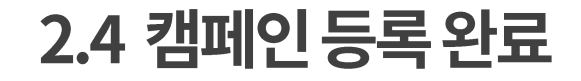

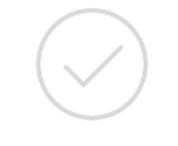

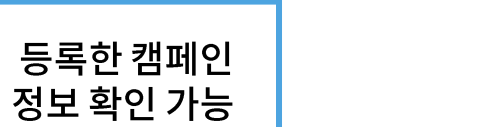

ID : 3008653418 시그니처 스파클링 자몽

**캠페인 등록완료!** 등록하신 캠페인은 20분뒤부터 광고가 시작됩니다.

대시보드로 돌아가기

캠페인

| 캠페인 이름  | 2020 스파클링 프로모션                        | 선택한 광고유형           | 수동 성과형 광고                                         |
|---------|---------------------------------------|--------------------|---------------------------------------------------|
| 예산 설정   | 일자별 50,000원                           | 스마트타겟팅             | ON                                                |
| 기간 설정   | 종료일 없음                                | 검색 영역<br>입찰가 및 키워드 | 스마트타겟팅 입찰가 - 200 원                                |
| 광고그룹    |                                       |                    | <b>키워드 제외 (5)</b><br>콜라, 사이다, 주스, 이온음료, 에너지드링크    |
| 광고그룹 이름 | 여름맞이 시그니처 기획전                         |                    | 키워드 추가 (3)<br>탄산수 · 210 원 그린애플 · 230 원 자몽 · 190 원 |
| 광고상품    |                                       | 비검색 영역<br>입찰가      | 비검색영역 입찰가 🔹 120 원                                 |
| 선택한 상품  | ID : 3008653418 <u>시그니처 스파클링 레몬</u>   |                    |                                                   |
|         | ID : 3008653418 <u>시그니처 스파클링 그린애플</u> |                    |                                                   |

수동 성과형 광고 운영가이드

1. 광고 이해하기

2. 광고 등록

3. 성과 확인

4. 광고 수정

5. FAQ

# 3. 광고 성과 확인하기

copyright coupang all rights revenued

#### 대시보드 분석

보고서 분석

#### 3.1 대시보드로 성과 확인하기

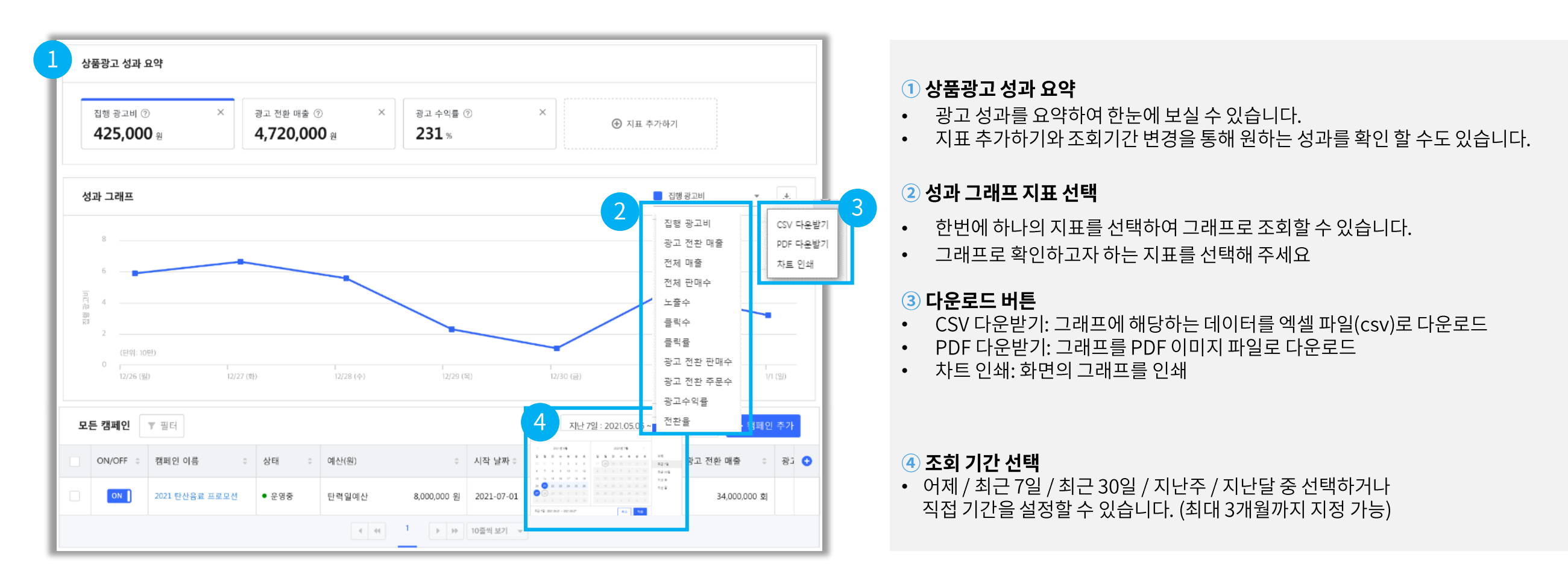

coupang ads

#### 대시보드 분석

보고서 분석

#### 3.1 대시보드로 성과 확인하기

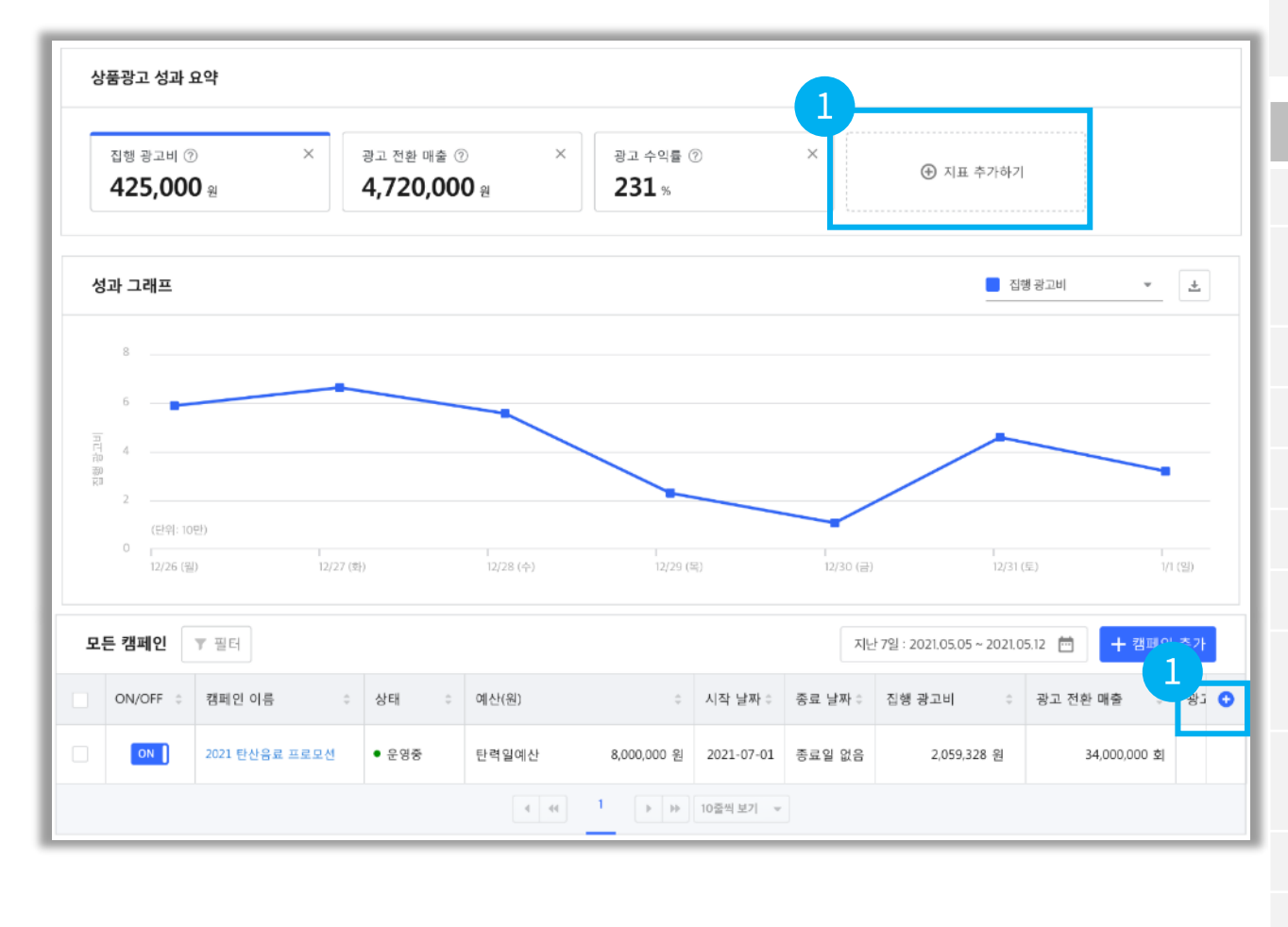

성과 지표 선택 / 추가
 보고 싶은 성과 지표를 선택/추가하여 맞춤형 대시보드를 구성할 수 있습니다.

| 지표명      | 지표설명                                                                                   |
|----------|----------------------------------------------------------------------------------------|
| 집행광고비    | 조회 기간 동안 광고가 클릭되어 발생한 광고비                                                              |
| 광고전환매출   | 고객이 조회기간 동안 광고를 클릭한 후, 14일 이내 해당 광고상품을 주문한<br>금액(직접 전환)과 판매자의 다른 상품을 주문한 금액(간접 전환)의 총합 |
| 전체매출     | 조회기간 동안 쿠팡에서 판매한 모든 상품의 총매출                                                            |
| 노출수      | 조회기간 동안 광고로 등록된 상품이 고객에게 노출된 수의 총합                                                     |
| 클릭수      | 조회기간 동안 광고로 등록된 상품을 고객이 클릭한 수의 총합                                                      |
| 클릭률(%)   | 노출수 대비 클릭수의 비율(클릭수/노출수*100)                                                            |
| 전체판매수    | 조회기간 동안 쿠팡에서 고객이 구매한 판매자의 상품 수량                                                        |
| 광고전환판매수  | 고객이 조회기간 동안 광고 클릭 후, 14일 이내 해당 광고상품을 구매한<br>수량(직접 전환)과 판매자의 다른 상품을 구매한 수량(간접 전환)의 총합   |
| 광고전환주문수  | 고객이 조회기간 동안 광고 클릭 후, 14일 이내 해당 광고상품을 주문한<br>횟수(직접 전환)와 판매자의 다른 상품을 주문한 횟수(간접 전환)의 총합   |
| 광고수익률(%) | 광고비 대비 광고 전환 매출의 비율(광고 전환 매출/광고비*100)                                                  |
| 전환율(%)   | 클릭수 대비 광고 전환 주문수의 비율(광고 전환 주문수/클릭수*100)                                                |

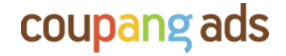

#### 3.2 광고 보고서로 성과 확인하기

| 서플라이어허브 / WING > 광고관리 > 광고보고서 > 쿠팡 상품광고

| ≡ coupang    | wing   |                                                   |
|--------------|--------|---------------------------------------------------|
| 🖻 상품관리       | ~      | ▲ 광고 보고서 ∨ 광고비 정산 보 고서 ∨                          |
| 🖔 가격관리 (new) | >      | 쿠팡 상품광고 보고서<br>공지사 쿠팡 디스플레이광고 보고서                 |
| 🗔 주문/배송      | $\sim$ |                                                   |
| (₩) 전산       | $\sim$ | <ul> <li>캠페인부터 키워드별 상세 데이터까지 [파일 다운로드]</li> </ul> |

#### 1 보고서 기간

• 지난주 / 지난달 혹은 원하는 기간을 설정할 수 있습니다.

#### 2 기간 구분

• 기간 합계 혹은 일별로 구분된 보고서를 확인할 수 있습니다

#### ③ 캠페인 선택

• 클릭 후 목록에서 원하는 캠페인을 선택하세요

#### 4 보고서 조회

[보고서 생성하기] 클릭 시 좌측에 보고서가 생성됩니다. 원하는 형태로 보고서를 확인할 수 있습니다. • 챠트 보기 : 원하는 지표의 그래프 및 요약 챠트를 바로 볼 수 있습니다. • 다운로드 : 광고 보고서를 엑셀 파일로 다운로드 하여 확인할 수 있습니다.

| ≡ coupang wing       | g                                                                                  |                                                                                        |                                                          |                                                  | ④ 현        | 12 10 |            |                                                                                                    |                                                    |                                                                                                    |                                                                                                    |                                    |
|----------------------|------------------------------------------------------------------------------------|----------------------------------------------------------------------------------------|----------------------------------------------------------|--------------------------------------------------|------------|-------|------------|----------------------------------------------------------------------------------------------------|----------------------------------------------------|----------------------------------------------------------------------------------------------------|----------------------------------------------------------------------------------------------------|------------------------------------|
| 🖻 상품관리 (new) 🗸 🗸     | 광고 보고서 ∨ 광고비 정산 보고서 ∨                                                              |                                                                                        |                                                          |                                                  |            |       |            | 学校 计表示法 第二十 (学校)<br>                                                                                                    |                                                    |                                                                                                    |                                                                                                    | ×                                  |
| 👸 가격관리 (new) 🗦       | 쿠팡 상품광고 보고서                                                                        | 요청한 보고서                                                                                |                                                          |                                                  |            |       | 목록 새로 고칭   |                                                                                                    |                                                    |                                                                                                    | Na je ya<br>B 191                                                                                                    | 1 na - 1 n                         |
| <i>♀</i> 제트배송 ✓      | 구당 성용방고의 상과 데이터를 가간별로 상세하게 세상합니다.                                                  | 요청일 보고서 기간                                                                             | 간                                                        | 보고서 구조                                           | 선택한 캠페인    | 상태    | 보고서 조회     | : man                                                                                                    | m                                                  | ~~~                                                                                                    | - 4000<br>월11월<br>전284<br>전 21월 48 - 10 월<br>전 21월 48 - 10 월<br>전 21월 48 - 14 월<br>전 21월 48 - 14 월<br>전 21월 48 - 14 월                                                                                                    | 1                                  |
| 다 주문/배송              | ● 지난주 (06월 07일 ~ 06월 13일)                                                          | < 2021-06-18 2021-06                                                                   | 06-07 ~ 2021-06-13                                       | [합계] 캠페인                                         | (빠른등록) 캠페인 | 생성 완료 | 차트 보기 다운로드 |                                                                                                    |                                                    | um,                                                                                                    | 12 490-12<br>8 299-5-5<br>14 299-5-5<br>14 299-5-5<br>14 29-14-5<br>14 29-14<br>14 29-14<br>14 2 |                                    |
| <ul><li>중산</li></ul> | <ul> <li>○ 지난달 (05월)</li> <li>○ 기간 설정</li> <li>시작일 선택</li> <li>- 종료일 선택</li> </ul> |                                                                                        |                                                          |                                                  |            |       |            | No.         No.         No. <td>101100 000000 000000 1000<br/>101 00 00 00<br/>1 1 1</td> <td>2000 (2010) (2000) (2000) (2000)<br/>201 (2010) (2010)</td> <td>104710716 26 04470716 8 044709916<br/>104</td> <td>100 (PAY BANK)<br/>100<br/>1</td> | 101100 000000 000000 1000<br>101 00 00 00<br>1 1 1 | 2000 (2010) (2000) (2000) (2000)<br>201 (2010) (2010) | 104710716 26 04470716 8 044709916<br>104                                                                                                    | 100 (PAY BANK)<br>100<br>1         |
| ⊙ 교객관리               | 2 NU 7E                                                                            |                                                                                        |                                                          |                                                  |            |       |            | 1 2010/01/01 00 00 00 000 00 00<br>1 2010/01/01 00 00 00<br>4 2010/01/01 00 00 000 00<br>1 2010/01/01 00 00 000 00<br>1 2010/01/01 00 00 00<br>1 2010/01/01 00 00<br>1 2010/01/01 00<br>1 2010/01/01 00<br>1 2010/01/01<br>1 2010/01/01<br>1 2010/01/01<br>1 2010/01/01<br>1 2010/01/01<br>1 2010/01/01<br>1 2010/01/01<br>1 2010/01<br>1 2010/01<br>1                                                                                                    |                                                    |                                                                                                    |                                                                                                    |                                    |
| 😁 마이샵 🗸              | 캠페인 선택<br>서(또의 캠페인 (1)                                                             |                                                                                        |                                                          |                                                  |            |       |            | 0 + 65822 M24 IVOID 0(\$ (25/0007) 84044 N7                                                                                                    |                                                    |                                                                                                    | nazer kolt städ på bör                                                                                                    | ar see 18 s tors a s source of     |
| 🗵 프로모션               |                                                                                    |                                                                                        |                                                          |                                                  |            |       |            |                                                                                                    | 64910                                              | 왕고비                                                                                                    | 8204B                                                                                                    | 주문수(물식기준)                          |
| 관 광고 관리 ^            | 포마시 영영하지                                                                           | <ul> <li>생성된 보고서는 생성 완료일</li> <li>데이터의 개수가 10만개 이친</li> <li>파일 크기에 따라 다운로드히</li> </ul> | 일로부터 최대 7일까지 보관<br>이하인 경우에는 액셀파일로,<br>하는 데 몇 분 이상 걸릴 수 있 | 됩니다.<br>초과인 경우는 데이터가 TAB으로 분리된 텍스트파일로 다<br>있습니다. | 운로드 됩니다.   |       |            | AL<br>Construction (Section 1997)<br>Construction (Section 1997)<br>Construction                                                                                                    | Connection (Scill)                                 | hereitsend Tester (Hereitse                                                                                                    | A DESCRIPTION OF A DESCRIPTION OF A DESC                                                                                                    | 1999 NATES 2 1999 - 45 1999 - 1992 |
| 광고 운영                |                                                                                    |                                                                                        |                                                          |                                                  |            |       |            | Laurer for Hills                                                                                                    |                                                    | factors for (\$10)                                                                                                    |                                                                                                    | Factors for Hills                  |
| 광고 보고서               |                                                                                    |                                                                                        |                                                          |                                                  |            |       |            | America Anna                                                                                                    |                                                    | second by State                                                                                                    |                                                                                                    |                                    |
| 브랜드존                 |                                                                                    |                                                                                        |                                                          |                                                  |            |       |            | Section and Trees                                                                                                    | Second Sec (\$100)                                 | Laura                                                                                                    | or becaute a                                                                                                    |                                    |

보고서 분석

### 3.2 광고 보고서로 성과 확인하기

| 서플라이어허브 / WING

광고관리 > 광고보고서 > 쿠팡 상품광고 > 일별 보고서 > 챠트 보기

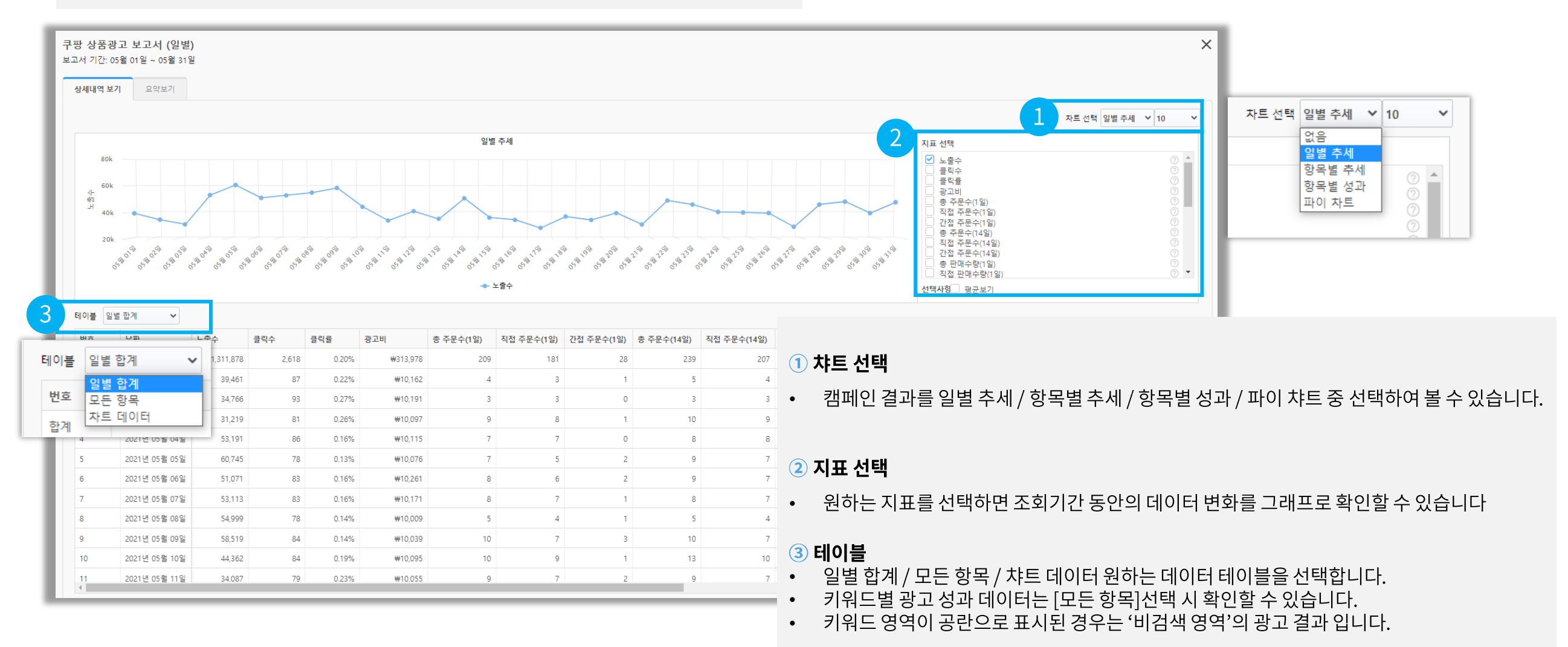

수동 성과형 광고 운영가이드

1. 광고 이해하기

2.광고 등록

3. 성과 확인

4. 광고 수정

5. FAQ

# 4. 광고 수정하기

pyright coupang all rights reserved.

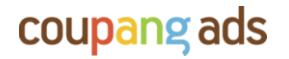

광고수정하기 – 그룹, 광고

### 4.1 광고 수정하기 – 캠페인

| 모든 | <b>캠페인</b> 삭제 | 훼한 캠페인 보기 ┃OFF |                       |      |        |         |            |        | 최근 7일 : 2020. | 08.24 ~ 2020.08 | .30 芭 자동 | 규칙 🔻 🕇 캠페인 추가 |   |
|----|---------------|----------------|-----------------------|------|--------|---------|------------|--------|---------------|-----------------|----------|---------------|---|
|    | ON/OFF        | 캠페인 이름         | _                     | 상태   | 예산     |         | 시작 날짜      | 종료 날짜  | 집행 광고비        | 광고 전환 매출        | 광고수익률    | 매출최적화광고로 복사 🕐 | • |
|    | OFF           | 100LB 튜빙밴드     | <ul> <li>•</li> </ul> | - 중지 | 일자별 예산 | 10,000원 | 2020-08-06 | 종료일 없음 | 0 원           | 0 원             | 0 %      | 대출최적화광고로 복사   |   |
|    |               | TPE10mm + 가방   |                       | - 중지 | 일자별 예산 | 10,000원 | 2020-05-20 | 종료일 없음 | 0 원           | 0 원             | 0 %      | 대출최적화광고로 복사   |   |
|    | OFF           | TPE6mm+가방      |                       | • 중지 | 일자별 예산 | 10,000원 | 2020-05-18 | 종료일 없음 | 0 원           | 0 원             | 0 %      |               |   |

| 페인 이름 ⑦  | 100LB 튜빙밴드       |                    |           |                         | 10/150자 |
|----------|------------------|--------------------|-----------|-------------------------|---------|
| 산 설정 ⊘   | ◉ 일자별 예산         | ○ 캠페인 총예산          |           |                         |         |
|          | 10,000           |                    | ⊗ 원       |                         |         |
|          | 매일 소진되는 최대 광고비를  | 제한하여 집행할 수 있습니다.   |           |                         |         |
| 캠페인 기간 🕜 | ● 종료일 없음         | ○ 특정 기간            |           |                         |         |
|          | 시작일              | ~ 종료일              | Ë         |                         |         |
|          | 트정 기가 없이 꾸주히 진해하 | 나고 신으 겨오 '조리의 없으'은 | 트저 기가 진해? | 고 싶은 경우 '특정 기간'을 서택합니다. |         |

#### 광고수정하기 – 그룹, 광고

## 4.2 광고 수정하기 – 그룹, 광고

| 8/24 (월)                   |                | 8/25 (화) |     | 8,   | /26 (수) |              | 8/27 (목)      |             | 8/28 (금) |        | 8/29 (5             | E)              | 8/          | 30 (일) |
|----------------------------|----------------|----------|-----|------|---------|--------------|---------------|-------------|----------|--------|---------------------|-----------------|-------------|--------|
| ▲ 모든 칼                     | 페인 모든 광고 그룹    |          |     |      |         |              |               |             |          | 1      | 희근 7일 : 2020.08.2   | 24 ~ 2020.08.30 | 🗄 🕂 그룹 추기   | ł      |
| ON/OFF                     |                | 그룹 이름    |     | 상태   | 광고 유형 🕜 | 키워드 유형       | 광고그룹 입찰가 ⑦    | 집행 광고비      | 광고 전환 매출 | 노출수    | 클릭수                 | 클릭률             | 광고수익률       | •      |
|                            | 100LB 튜빙밴드     | F        | 1 + | • 중지 | 수동 성과형  | 수동키워드        | 110 문         | <u>년</u> 0원 | 0 원      | 0 회    | 0 회                 | 0 %             | 0 %         |        |
|                            |                |          |     |      |         |              |               |             |          |        |                     |                 |             |        |
| <ul> <li>◀ 모든 등</li> </ul> | 광고 그룹 모든 광고    |          |     |      |         |              |               |             |          | 최근     | 7일 : 2020.08.24 ~ 2 |                 | + 상품 추가 및 수 | 정      |
| ON/OFF                     |                | 상품명      | l   |      | 상태      | 집행 광고비       | 광고 전환 매출      | 노출수         | 클릭수      | 클릭률    | 광고 전환 판매수           | 전환율             | 키워드         | 0      |
|                            | 2020 스파클링 프로모션 |          |     |      | • 운영중   | 1,486,555 81 | (2.007.000 Pl | 1,258,184 회 | 4,490 회  | 0.36 % | 1,177 호             | 24.14           | % 키워드 보기    |        |
| 상                          | 품 추가/제         | 외 하기     |     |      |         |              |               | Ę           | 기워드 추    | 가/제외   | 하기/ 입               | 찰가 변경           | 1<br>0      |        |

| 광고그룹 이름 ⑦                   | 광고그룹이탑 ⑦         여등맛이 시그니처 기획전         5/30개           그등 내 동력철 상품을 대표하는 이름을 압액하면 좋습니다.         5/30개 |                          |                                                                            |                              |  |                                                                               | 매출 최적화 광고 (NEW)         ④ 수동 성과형 광고           목표 매출 달성을 최우선으로 하는 광고주를 위한 광고입니다.         광고 노출을 최우선으로 하는 광고주를 위한 광고입니다. |       |                                     |                         |                  |   |                                                                                                    |                   |
|-----------------------------|----------------------------------------------------------------------------------------------------|--------------------------|----------------------------------------------------------------------------|------------------------------|--|-------------------------------------------------------------------------------|----------------------------------------------------------------------------------------------------|-------|-------------------------------------|-------------------------|------------------|---|----------------------------------------------------------------------------------------------------|-------------------|
| 등록가능 상품 20                  | Q 상품검색 ) (상품명순 ▼                                                                                      | + 전체선택                   | 선택한 상품 5<br>▲ 응복 광고용 ⑦                                                     | 예설 임갈등록 🛛 🗱 예설양식 다운 📄 홈 선택삭제 |  | 검색 영역 설정하기<br>스마트타켓팅 ⑦                                                        |                                                                                                    |       |                                     |                         |                  |   | 노출영역                                                                                                    | 벽펼치기 >            |
| 시그니처<br>(5,900원)<br>제고량: 30 | 스파클링 레몬 탄산음료<br>                                                                                      | 선택 취소<br>모든옵션선택          | 상동 등록 당성표 ⑦<br>시그니셔 스파클링 해문 탄산율료<br>ID: 3008653416                         | ✓ 상품이 충분히 추가되었습니다            |  | <b>직접 입력 ⑦</b><br>콤마() 또는 졸바꿈(Enter)을 이용하                                     | <b>역설 일괄등록 (2) 역설양식 다운</b><br>이 압력해 주세요.                                                                               | 추가 키우 | <b>김</b> 드 (3/500) 키워드 검수기간!<br>키워드 | I은 최대 아플 정도 소요됩니다.<br>÷ | 키워드 적용상품         | ÷ | 會 (<br>키워드 입찰가 (최소100원)* ⑦                                                                                                    | 선택삭제<br><b>삭제</b> |
| ***<br>5,400원<br>제고랑 : 30   | (3,693) · ID : 3008653417<br>60개 · 아이템위너 : 산정<br><b>플레인 탄산수</b>                                       | 선택 취소<br>모든옵션선택          | 시그니처 스파클링 그린애플 탄산음료<br>ID : 3008653417 • ▲ 중복 광고중                          |                              |  | 연관 키워드 ⑦ <b>+ 전체추기</b>                                                        | 牵升                                                                                                    |       | 탄산수<br>그린애플맛                        |                         | 모든상품 4<br>모든상품 4 | 1 | 210         원           제안입찰가 : 210 원 (180 ~ 240원)         210         원           제안입찰가 : 210 원 (180 ~ 240원)         100         100 | *<br>*            |
| 5,400원<br>제고항: 30           | (3,693) + ID : 3008653418<br>2228<br>60개 + 이이템위너 : 산정<br>자문 탄산음료<br>는 (3,693) + ID : 3008653419       | 선택 취소<br>모든옵션선택<br>선택 취소 | 스파클링 클레인 탄산수<br>ID: 3008653418<br>스파클링 자용 탄산수<br>ID: 3008653418 + ▲ 중복 광고중 | 8                            |  | + 자용     + 스파클링     +       + 생수 500ml     + 생수 22       + 제주 상다수     + 생수 보용 | - 아이시스 + 생수 2L<br>"티 십다수 + 생수 330ml                                                                                    |       | 레몬맛                                 |                         | 모든상품 4           | 1 | 210 원<br>재안입철가 : <u>210</u> 원 (180 ~ 240원)                                                                                            | Î                 |
| 6,900원<br>재고랑 : 36          | <u>황고#ቄ(約) (2)</u> 로 <b>것와</b> 우<br>60개 • 아이템위너 : 선정                                                  | 모든옵션선택                   |                                                                            |                              |  | <ul> <li>이미 설정된 검색키워드나 추천 검색키워드</li> <li>사유에 따라 입찰을 포함한 판매절처에서 시</li> </ul>   | 중 일부는 쿠팡의 광고상품 관련 정책, 기타합리적인<br>1전적, 한시적으로 제외될 수 있습니다.                                                                 |       |                                     | <                       | 1 >              |   |                                                                                                    |                   |

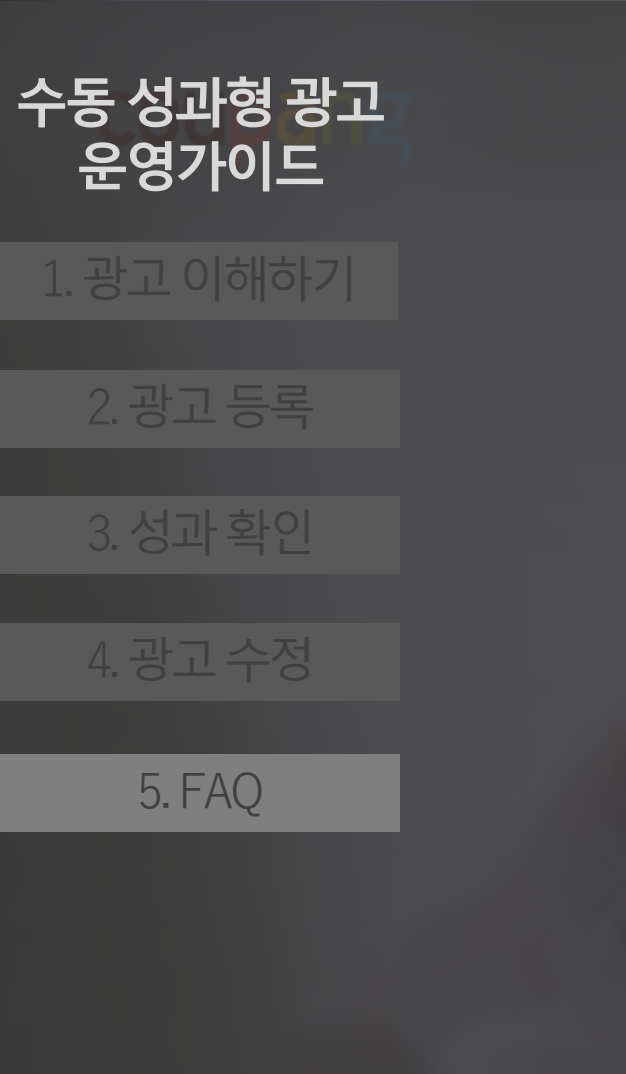

# coupang 5. FAQ

copyright coupang all rights reservoid

# 수동 성과형 광고 FAQ

| 분류      | Question                             | Answer                                                                                                    |
|---------|--------------------------------------|----------------------------------------------------------------------------------------------------|
| 캠페인     | 기존캠페인의경우어떻게새로운기능이적용되나요?              | 기존에 등록한 캠페인의 경우 새로 추가된 기능이 자동으로 설정 됩니다.                                                                                                    |
| 광고 그룹   | 캠페인과광고그룹은어떻게다른가요?                    | 캠페인은 상품광고 집행 시 가장 상위 단위이고, 그 하위에 광고 그룹이 있습니다. 상품이 많은 경우 여러가지<br>기준으로 그룹을 만들 수 있습니다. 카테고리로 그룹핑 하는 경우 마스크 캠페인에 어른용, 유아용 그룹으로<br>나눌 수 있고, 시즌/비시즌을 기준으로 생활가전 캠페인에 일반가전과 여름가전 그룹으로 나눌 수 있습니다.<br>광고 그룹을 통해 여러 기준으로 상품을 나누어 그룹만의 전략을 실행할 수 있습니다.      |
|         | 스마트타겟팅,수동키워드를하나의그룹에동시에입력할<br>수있나요?   | 스마트 타겟팅 입찰가 입력후에 키워드 추가 기능을 통해 원하는 키워드를 원하는 입찰가로 입력할 수 있습<br>니다.                                                                                                    |
| 키워드     | 광고노출키워드는제한없이사용가능한가요?                 | 수동성과형 광고에서는 기본적으로 광고 상품과 관련된 모든 키워드에 입찰/구매 할 수 있습니다.<br>키워드 검수 과정에서 상품과 연관성이 없는 키워드는 노출이 제한되며<br>소비자에게 보다 적합한 상품이 더 많이 보여질 수 있도록 <상표권 권한 확인 정책>을 시행합니다.<br>관련된 상세 내용 및 상표권 권한 확인 절차는 아래 링크의 <브랜드 키워드 사용 가이드>를 참고 하세요.<br>>> 브랜드 키워드 사용가이드 바로 가기 |
| 입찰가     | 검색영역에노출하고싶습니다.<br>어떤입찰전략을취해야하나요?     | 상품별로 스마트 타겟팅 입찰가와 특정 키워드별 입찰가를 추가로 설정할 수 있습니다.<br>스마트 타겟팅 입찰가와 키워드별 입찰가를 높이면 검색 결과 영역에 노출될 가능성이 높아집니다.                                                                                                    |
| 키워드 타겟팅 | 스마트타겟팅과수동키워드타겟팅을모두설정하지<br>않으면어떻게되나요? | 스마트 타겟팅과 수동 키워드 둘 중 하나는 등록이 되어야 광고 등록이 가능합니다.                                                                                                    |
| 키워드타겟팅  | 스마트타겟팅과수동키워드동시포함되는경우<br>어떻게되나요?      | 스마트 타겟팅과 수동 키워드에 동일 키워드가 포함되는 경우 키워드 입찰가가 우선 적용되어 입찰이 진행<br>됩니다.                                                                                                    |
| 비검색영역   | 비검색영역입찰가를입력하지않는다면?                   | 비 검색 영역은 입찰가를 필수 입력해야 광고 진행이 가능 합니다.                                                                                                    |

#### coupang ads

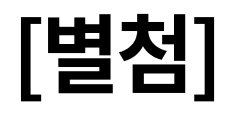

상품광고

노출지면

|                |             | 노출 지면              | 비고                                                     |  |  |  |  |  |
|----------------|-------------|--------------------|--------------------------------------------------------|--|--|--|--|--|
|                |             | 검색결과 중간            |                                                        |  |  |  |  |  |
| 특정 키워드         |             | 검색결과 상단 배너         | • 검색된 키워드를 기준으로 상품 노출                                  |  |  |  |  |  |
| 검색 시           | 검색결과<br>페이지 | 검색결과 중단 배너         |                                                        |  |  |  |  |  |
| Q              |             | 검색결과 '같이 보면 좋은 상품' | • 매번 20번째 검색 키워드와 관련된 상품 노출 / 캐러셀                      |  |  |  |  |  |
|                |             | 검색창 추천 상품          | • 검색창 클릭 시 검색창 하단에 상품 노출 (Android)                     |  |  |  |  |  |
|                |             | '오늘의 스마트한 쇼핑'      | • 38개 사프 노추 / 캐러센                                      |  |  |  |  |  |
|                | 메인          | '요즘 뜨는 상품'         | │ · 3~o/II 영품 포돌 / /II니널                               |  |  |  |  |  |
|                | 페이지         | '카테고리별 추천 광고상품'    | • 카테고리별로 광고 상품 노출                                      |  |  |  |  |  |
|                |             | 라인 배너              | •메인 페이지 우측에 1개 상품 노출 (PC only)                         |  |  |  |  |  |
|                |             | 상단 배너              |                                                        |  |  |  |  |  |
| 특정 페이지<br>방무 시 |             | 중단 배너              | ┃ • 현새 상품페이시에서 보여시는 상품 기순으로 관련 상품 노술<br>」 (상단, 중단, 하단) |  |  |  |  |  |
|                | 상품<br>페이지   | 하단 배너              |                                                        |  |  |  |  |  |
| <b>F</b>       |             | '함께 비교하면 좋을 상품'    | •상품페이지 중단 3~8개 상품 노출 / 캐러셀                             |  |  |  |  |  |
| $\checkmark$   |             | 하단 '연관 추천 상품'      | •상품페이지 하단 3~8개 상품 노출 / 캐러셀                             |  |  |  |  |  |
|                | 카테그리페이지     | '이런 상품 어때요?'       | •카테고리에 맞는 상품 추천 / 캐러셀                                  |  |  |  |  |  |
|                | 기대포디페이지     | 카테고리 중간            | • 카테고리 페이지 중간 2개 상품 노출                                 |  |  |  |  |  |
|                | 장바구니페이지     | '같이 보면 좋은 상품'      | • 3~8개 산푸 노추 / 캐러센                                     |  |  |  |  |  |
|                | 주문완료페이지     | '이런 상품 어때요?'       | ·····································                  |  |  |  |  |  |

※ 광고 노출 지면, 디자인, 기기 등 세부 사항은 변경(추가)될 수 있습니다.
※ 노출 지면을 임의로 선택할 수 없고, 구매 가능성이 높은 상황에 자동으로 노출됩니다.
※ 광고 집행 이후 리포트를 통해 검색/비검색 영역으로 구분하여 광고 성과를 확인할 수 있습니다.

coupang ads

# coupang ads Thank You 수동 성과형 광고 운영가이드

2021.07 Coupang Media Group

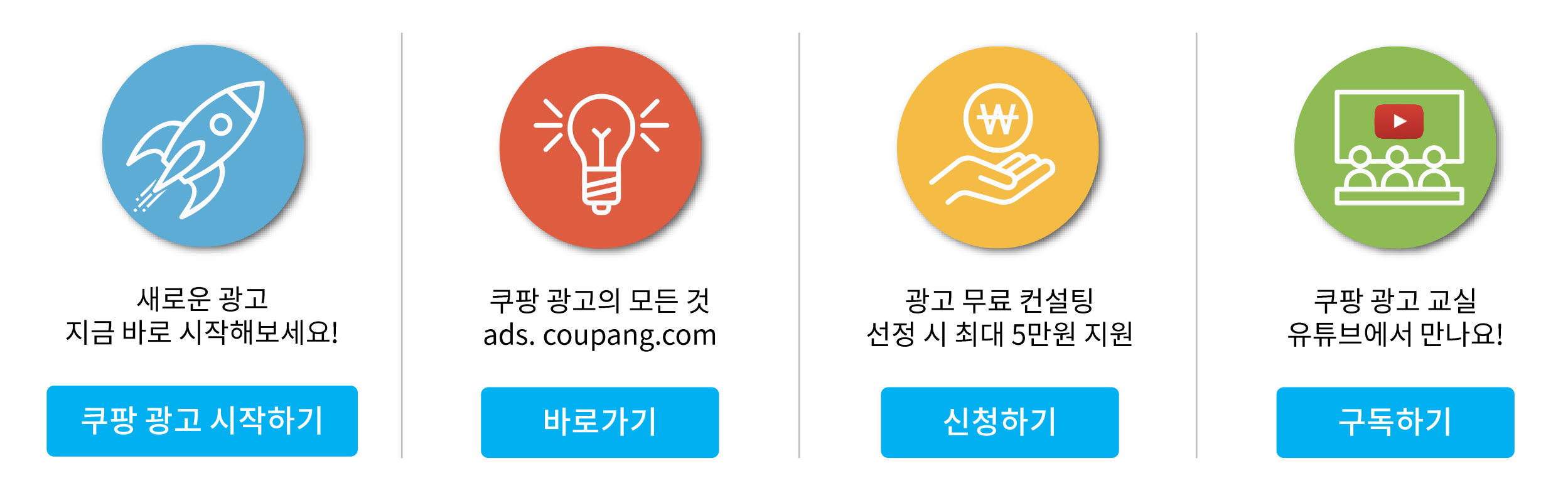